## **HOW TO REGISTER AND START A TEAM**

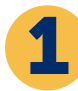

Go to **crophungerwalk.org** and type the name of your walk in the search bar (in the upper right).

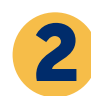

Click "Join or Start a Team".

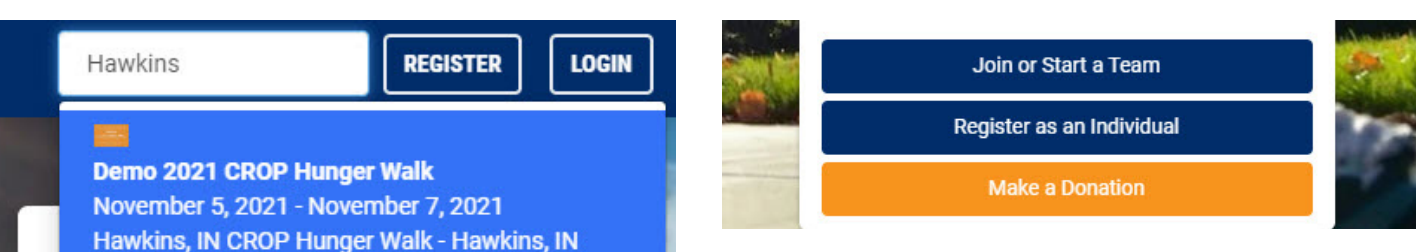

Next, let's make sure someone else hasn't already registered your team. Use the "Find an existing team to join" box to search. If you don't see your team name in the drop-down, you're in the clear.

| Join a Team or Start Your Own Team                                                                                                    |            | First, start typing you<br>team name here to                         |
|----------------------------------------------------------------------------------------------------|------------|----------------------------------------------------------------------|
| Find an existing team to join                                                                                                    |            | make sure someone<br>else hasn't already                             |
| Start typing your search                                                                                                    |            |                                                                      |
| Just start typing the name of the team or someone on the team, then select it from the diopdown list.                                                                           |            | If they have, your<br>team name will<br>appear in the drop-<br>down. |
| Team Name                                                                                                    | Start Team | _                                                                    |
| Or register as an individual                                                                                                    |            |                                                                      |
| You can register as an individual now. You can always join or start a team later. We'll even show you if any of your Facebook friends have signed up so you can join with them. | Individual |                                                                      |

Enter your team name in the "Or start your own team" field and then click "Start Team". When choosing a team name, make sure to include your city/state in the name as well to differentiate from other similiar team names (eg. First Presbyterian Church, Chicago IL).

Join a Team or Start Your Own Team

| Start typing your search |            | Enter your team<br>name here and<br>click "Start |
|--------------------------|------------|--------------------------------------------------|
| r start your own team    |            | Team"                                            |
| Team Name                | Start Team |                                                  |

The easiest way to register is to click the "Sign Up with Facebook", which will link directly to your Facebook account. If you registered in previous years use the same email and password to login. If you forgot your password, click "Forgot Password?" and follow the prompts." You can also sign up with Google, Twitter and connect either of those accounts, or simply sign up with your email address.

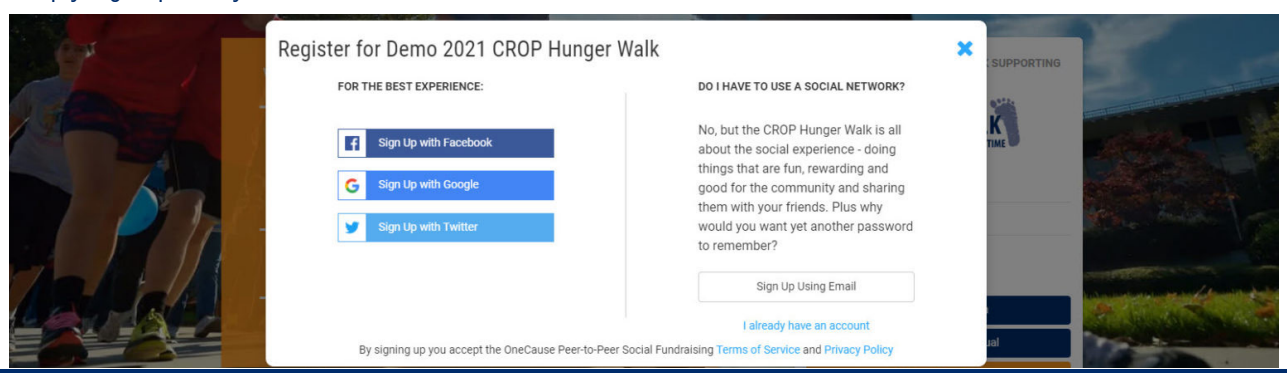

## HOW TO REGISTER AND START A TEAM

6

Once you've completed that initial step, you can optionally enter your street address, search for another walker (so they get credit if they invited you), and sum up why you're walking in 1-2 brief sentences.

|              |                             | REGISTER FOR DEMO 2                          | 2021 CROP HUNGER             | WALK       | and it is a second designed in the second |
|--------------|-----------------------------|----------------------------------------------|------------------------------|------------|-------------------------------------------|
|              | YOUR INFORMATION            | YOUR REGISTRATION                            | ADDITIONAL REGISTRATION      | NS CONFIRM | M AND SUBMIT                              |
| ne and email |                             |                                              |                              |            |                                           |
| e required.  |                             | First, let's make sure we ha                 | ave all your information cor | rect.      |                                           |
|              | First Name *                |                                              | Last Name *                  |            | (IPI)                                     |
|              | Eric                        |                                              | Baker                        |            | to we had not set                         |
|              | Email Address *             |                                              |                              |            |                                           |
|              | ebakercws+12151736@         | gmail.com                                    |                              |            |                                           |
|              | Street Address (Optional)   |                                              |                              |            | CHER .                                    |
| _            | Street Address 1            |                                              |                              |            |                                           |
|              | Street Address 2            |                                              |                              |            |                                           |
|              | City                        |                                              | IN - Indiana                 | ZIP Code   |                                           |
|              | United States               |                                              |                              |            | ~                                         |
|              | If someone invited you to r | egister, tell us who so we can give them cre | dit. (Optional)              |            |                                           |
|              | Start typing your search    |                                              |                              |            |                                           |
|              | What's the one or two sente | ences that sums up why you're doing this? (  | Optional)                    |            |                                           |
|              | Short headline - you can    | always add or change this later if you want. |                              |            | Click NEXT<br>to continue                 |
|              |                             |                                              |                              |            | A CONTRACT                                |

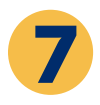

On the next screen you can enter your birthdate and accept the terms.

|                                             | CROP Hunger Walker                                                                                                    | No Charge 🛩                                                                                                    |         | otta<br>Turantus materia                 |
|---------------------------------------------|----------------------------------------------------------------------------------------------------|----------------------------------------------------------------------------------------------------|---------|------------------------------------------|
|                                             | We need a few more<br>Birthdate (Optional)                                                                                                    | e details for your registration                                                                                                    |         |                                          |
|                                             | MM/DD/YYYY                                                                                                    |                                                                                                    | <b></b> | 1.1.1.1.1.1.1.1.1.1.1.1.1.1.1.1.1.1.1.1. |
|                                             | Please accept this wain<br>lunderstand the risks involved in participating in the CROP hunger<br>physically fit and prepared for this event. Lunderstand and agrees to<br>face coverings, and cherr massures to reduce the risk of opposite<br>activity. I grant permission for the organizers to use photographism<br>Hunger Walk. If I am under 18 years of age, I have my parent's or leg | er to complete your registration<br>Walk and willingly and voluntarily accept these risks. Lattest that Lam<br>follow local guidelines and mandates for social distancing the wearing<br>to consumas needed at the three of any CROP Hange Walk relation<br>rages and guidations from me in accounts and promotions of the CROP<br>al guardiaris approval to sign this Statement of Consent. | of fed  |                                          |
| Be sure to read<br>and accept the<br>terms. |                                                                                                    |                                                                                                    | ×       |                                          |
|                                             | I accept the terms above *                                                                                                    |                                                                                                    |         |                                          |
|                                             | PREVIOUS                                                                                                    | NEX                                                                                                    | r -     |                                          |

8

On the next screen you have the option to "Add a Registration" for a family member or friend. You only need their first name and last name to register them, but in order for them to have their own fundraising page, you'll need to enter their email. You'll then accept the terms for them and click "Next".

| You can register friends or family members as well. Please note that if you do not provide an email address, your friend will not be able to fundraise or earn challenge points and will need to rely on you to receive updates regarding the event. |   |
|----------------------------------------------------------------------------------------------------|---|
| PREVIOUS                                                                                                    | _ |

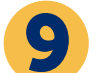

On the confirmation screen, click "Finish"

Now you're all set up with your team and registered for your walk. It is time to invite others to join your Team!